Zahtev za sticanje prava korišćenja kolektivnog žiga Čuvarkuća može se online popuniti na portalu Privredne komore Srbije na linku <u>https://usluge.pks.rs/portal/pocetna</u>.

Nakon registracije na portal na linku <u>https://usluge.pks.rs/portal/reg</u> i odobravanje iste od stručnog tima PKS, može se pristupiti popunjavanju Zahteva u odeljku *E Usluge PKS – Potvrde kvaliteta – Čuvarkuća* kao što je prikazano na slikama ispod.

| Usluge Privredne komore Srbije         |                   |                                         |  |
|----------------------------------------|-------------------|-----------------------------------------|--|
| E-USLUGE PKS                           | TIR I ATA KARNETI | KVALIFIKOVANI ELEKTRONSKI<br>SERTIFIKAT |  |
| 😑 🧑 Usluge                             |                   |                                         |  |
| PRIKAŽI LISTU 📜 DODAJ U MOJE PREČICE 🕒 |                   |                                         |  |
| POTVRDE KVALITETA                      |                   |                                         |  |
| Potvrde kvaliteta                      |                   |                                         |  |
| IZBOR DOKUMENTA OPIS USLUGE            |                   |                                         |  |
| PRIKAŽI LISTU 📜 DODAJ U MOJE PREČICE 📑 |                   |                                         |  |
| ČUVARKUĆA                              |                   |                                         |  |

Do forme Zahteva takođe možete doći i odabirom Menija u gornjem levom uglu ekrana (plavi krug) gde će Vam se prikazati nove opcije među kojima možete izabrati *Pregled svih usluga PKS*.

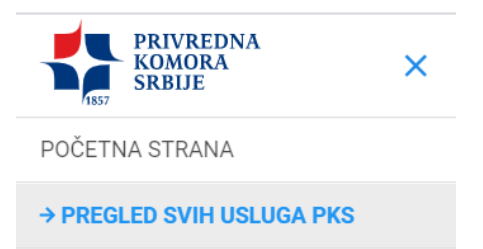

Nakon odabira, otvoriće Vam se prozor sa spiskom usluga gde birate polje Čuvarkuća.

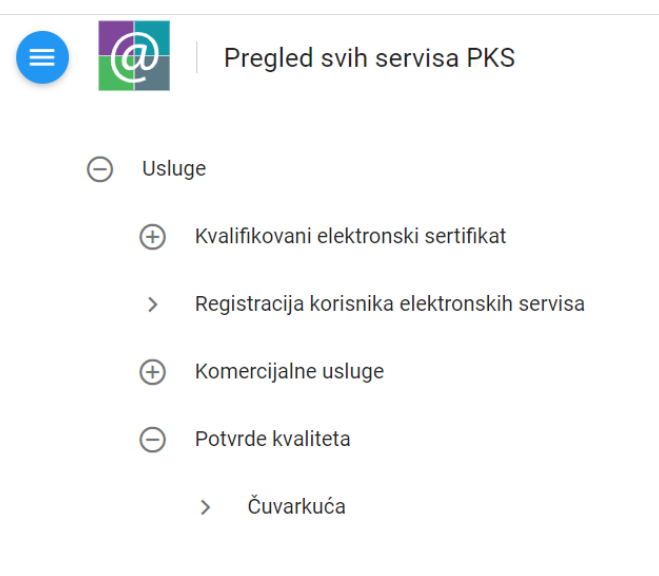

Pred Vama se nalazi forma za popunjavanje. Odabirom *Popunite Obrazac dokumenta*, prikazan na slici ispod, doći ćete do obrasca za popunjavanje Zahteva.

| Potvrde kvaliteta                                                                                                    |                        | 0                                                                                                    |
|----------------------------------------------------------------------------------------------------|------------------------|----------------------------------------------------------------------------------------------------|
| Pravo korišćenja kolektivnog žiga čuvarkuća                                                                                                    |                        | PODNOSIM ZAHTEV                                                                                                    |
| 1       ZAHTEV ZA IZDAVANJE POTVRDE O DODELI PRAVA NA KORIŠĆENJE KOLEKTIVNOG ŽIGA ČUVARKUĆA         POPUNITE OBRAZAC DOKUMENTA       POTPIŠITE DOKUMENT                                                                                                    | OBAVEZNI DOKUMENT      | Uputstvo<br>Da biste mogli da podnesete zahtev, svaki od obaveznih<br>formulara ili dokumenata mora biti popunjen ili postavljen<br>(uploadovan) na server.                                                                                                    |
| 2       OSNIVAČKI AKT SA NAVEDENIM DELATNOSTIMA KOJE PRIVREDNI SUBJEKAT OBAVLJA UKOLIKO JE<br>PROIZVOD/LINIJA PROIZVODA NASTALA IZ DELATNOSTI KOJA NIJE KAO PRETEŽNA UPISANA U REGISTAR<br>APR         Kliknite za izbor fajle ili spustite ovde Word, PDF ili JPG dokument do 10MB     | OPCIONI DOKUMENT       | Tek kada svi formulari budu popunjeni i potpisani,<br>odnosno dokumenta poslata na server, dugme "Podnosim<br>zahtev" će postati dostupno.<br>NAPOMENA: Dokument koji predstavlja zahtev se<br>popunjava prvi, a nakon toga će i ostali dokumenti postati<br>dostupni za popunjavanje ili upload. |
| 3 DOKAZI U VEZI PROIZVODA/LINIJA PROIZVODA, ZA PITANJA 1 DO 9 I 11 DO 13<br>Kliknite za izbor fajla ili spustite ovde Word, PDF ili JPG dokument do 10MB<br>(jedan ili više)                                                                                                    | ()<br>OPCIONI DOKUMENT | Ukoliko zahtev podnosi pravno lice, uplatu može vršiti samo<br>pravno lice<br>Status i detalje prethodno podnetih zahteva možete da<br>podledate u sekciji                                                                                                    |
| DOKAZI U VEZI PROIZVODA/LINIJE PROIZVODA, ZA PITANJE 10 - TRI RAČUNA ZA PROIZVODE/LINIJE     PROIZVODA IZDATE U PERIODU OD NAJMANJE GODINU DANA PRE DANA PODNOŠENJA ZAHTEVA     (SKENIRANO/FOTOKOPIJA)     Kliknite za izbor fajla ili spustite ovde Word, PDF ili JPG dokument do 10MB | OPCIONI DOKUMENT       | MOJE POSLOVANJE                                                                                                    |

U Zahtevu je neophodno popuniti sva polja koja su označena zvezdicom. Polja Naziv pravnog lica, Adresa, Matični broj, Pib i Šifra delatnosti se automatski popunjavaju na osnovu Vaše registracije na portal.

|       | @         | Potvrde kvaliteta<br>ZAHTEV ZA IZDAVANJE                |                      |                        |                                     |            | ×        | 0                                      |
|-------|-----------|---------------------------------------------------------|----------------------|------------------------|-------------------------------------|------------|----------|----------------------------------------|
| Pravo | o kori:   | Naziv pravnog lica                                      |                      | Adresa i mesto sedišta | OBAVEŠTENJE O OBRADI I              | PODATAKA O | LIČNOSTI |                                        |
| 1     | ZAHTEV Z  | Matični broj                                            | PIB                  |                        | Šifra delatnosti                    |            | _        | ki od obaveznih<br>njen ili postavljen |
| 2     | OSNIVAČI  | Kontakt telefon *                                       | E-mail adresa *      |                        | Website                             |            |          | ootpisani,<br>ugme "Podnosim           |
|       | APR       | Direktor/Ovlašćeno lice *                               |                      | Šifra dela             | tnosti iz koje je nastao proizvod * |            | _        | zahtev se<br>okumenti postati          |
| 3     | DOKAZI U  | Ime i prezime osobe za kontakt *                        |                      | Funkcija               |                                     |            |          | nože vršiti samo                       |
|       |           | E-mail                                                  |                      | Kontakt telefon        |                                     |            |          | nožete da                              |
| 4     |           | Kontakt adresa (ako se razlikuje od sedišta)            |                      |                        |                                     |            |          |                                        |
|       | (SKENIRAI | Kliknite za izbor faila ili soustite ovde Word. PDF ili | JPG dokument do 10MB |                        |                                     | ZATVORI    | SAČUVAJ  |                                        |

Na kraju popunjavanja Zahteva, kao što je prikazano na slici ispod, moći ćete da kliknete na dugme Sačuvaj. Nakon toga ćete se vratiti na prethodnu stranicu.

| ZAHTEV ZA IZDAVANJE                                                                                                    | ×                   |   |
|----------------------------------------------------------------------------------------------------|---------------------|---|
|                                                                                                    |                     | * |
| 22 KOJE AKTIVNOSTI SPROVODITE U POGLEDU ZAŠTITE ŽIVOTNE SREDINE (UPRAVLJANJE OTPADOM, EMISIJE U VAZDUH, VODU, ZEMLJIŠTE, I SL)<br>test                                                                                                    | 4 / 500             |   |
| 23 DA LI I NA KOJI NAČIN SARAĐUJETE SA KLJUČNIM DOBAVLJAČIMA PRILIKOM UNAPREĐENJA I RAZVOJA PROIZVODA/LINIJE PROIZVODA<br>test                                                                                                    | 4 / 1500            |   |
| 24 UKOLIKO SMATRATE DA ZA DODELJIVANJE ŽIGA PROIZVODA/LINIJE PROIZVODA TREBA PRIMENITI PRAG OD 60% NOVOSTVORENE VREDNOSTI U SRBIJI, MOLIMO DA NAVEDETE RAZLOGE I SPECIFIČN<br>ZBOG KOJIH SE POZIVATE NA NIŽI PRAG, UMESTO STANDARDNOG PRAVILA OD MINIMUM 80% NOVOSTVORENE VREDNOSTI U SRBIJI | 4 / 500<br>NOSTI,   |   |
| 25 UKOLIKO POSTOJI JOŠ NEKI PODATAK O PROIZVODU/LINIJI PROIZVODA KOJI NIJE OBUHVAĆEN OVIM UPITNIKOM A SMATRATE DA JE BITAN ZA ODLUČIVANJE O DODELI OZNAKE, MOLIMO VAS DA NA<br>OVDE                                                                                                    | 0 / 1000<br>Apišete |   |
|                                                                                                    | 0 / 500             | Ŧ |
| ZATVORI                                                                                                    | SAČUVAJ             |   |

Odabirom Ažurirajte Obrazac Dokumenta možete izmeniti postojeći Zahtev. U ovom trenutku Vaš Zahtev se nalazi u Statutu: Otvoren i dobili ste broj predmeta.

Potrebno je uploadovati dokumenta iz Spiska dokaza koji se nalazi ispod Zahteva.

| Potvrde kvaliteta                                                                                                    |                       | 0                                                                                                    |
|----------------------------------------------------------------------------------------------------|-----------------------|----------------------------------------------------------------------------------------------------|
| Pravo korišćenja kolektivnog žiga čuvarkuća                                                                                                    |                       | PODNOSIM ZAHTEV                                                                                                    |
| Broj predmeta: St                                                                                                    | atus: Otvoren         | Otvoren zahtev<br>Vaš zahtev i prateća dokumenta još uvek nisu vidlijvi                                                                                                    |
| ZAHTEV ZA IZDAVANJE POTVRDE O DODELI PRAVA NA KORIŠĆENJE KOLEKTIVNOG ŽIGA ČUVARKUĆA<br>AŽURIRAJTE OBRAZAC DOKUMENTA<br>Status dokumenta: <b>Novi</b>                                     | OBAVEZNI DOKUMENT     | osoblju PKS-a. Tek kada sve obavezne obrasce popunite i<br>potpišete, a prateća dokumenta postavite na server, moći<br>ćete da podnesete zahtev.<br>Ukoliko zahtev podnosi pravno lice, uplatu može vršiti samo<br>pravno lice |
| 2 OSNIVAČKI AKT SA NAVEDENIM DELATNOSTIMA KOJE PRIVREDNI SUBJEKAT OBAVLJA UKOLIKO JE<br>PROIZVOD/LINIJA PROIZVODA NASTALA IZ DELATNOSTI KOJA NIJE KAO PRETEŽNA UPISANA U REGISTAR<br>APR | OPCIONI DOKUMENT      | Status i detalje prethodno podnetih zahteva možete da<br>pogledate u sekciji<br>MOLIE POSI OVAN JE                                                                                                    |
| 3 DOKAZI U VEZI PROIZVODA/LINIJA PROIZVODA, ZA PITANJA 1 DO 9 I 11 DO 13<br>Kliknite za izbor fajla ili spustite ovde Word, PDF ili JPG dokument do 10MB<br>(iedan ili više)             | i<br>OPCIONI DOKUMENT |                                                                                                    |
| (jedan ili vise)                                                                                                    |                       |                                                                                                    |

Nakon kompletiranja Zahteva sa neophodnim dokumentima, možete pristupiti potpisivanju dokumenta kvalifikovanim elektronskim sertifikatom klikom na dugme *Potpišite dokument*.

Potpisan Zahtev će promeniti status u *Kompletiran* i biće mu pridodat *Status dokumenta: Potpisan*. Status samog predmeta će biti i dalje Otvoren obzirom da još uvek nije podnet na obradu.

| Broj predr  | meta:                                                                                                    | Status:      | Otvoren |
|-------------|----------------------------------------------------------------------------------------------------|--------------|---------|
| KOMPLETIRAM | ZAHTEV ZA IZDAVANJE POTVRDE O DODELI PRAVA NA KORIŠĆENJE KOLEKTIVNOG ŽIGA ČUVARKUĆA<br>POGLEDAJTE OBRAZAC DOKUMENTA POTPIŠITE DOKUMENT<br>Status dokumenta: Potpisan | OBAVEZ<br>PC |         |

Klikom na *Podnosim Zahtev* u desnoj strani ekrana, prikazano na slici ispod, sistem će Vas automatski pitati da li ste sigurni obzirom da nakon podnošenja zahteva više nećete biti u mogućnosti da menjate podatke. Zahtev će biti obrađen prema podacima koje ste uneli. Ukoliko su podaci pogrešni, moraćete da podnesete novi zahtev.

| Potvrde kvaliteta                                                                                                    | 0                                                                                                    |
|----------------------------------------------------------------------------------------------------|----------------------------------------------------------------------------------------------------|
| Pravo korišćenja kolektivnog žiga čuvarkuća                                                                                                    | PODNOSIM ZAHTEV                                                                                                    |
| Broj predmeta: Status: Otvo                                                                                                    | Pošto su svi dokumenti popunjeni ili postavljeni na server,<br>možete podneti zahtev. Nakon podnošenja zahteva, on će<br>ući u proces obrađe. |
| CARTER A LZDAVARSE POTVICE O DOLELI PRAVI NA KORSEENE KOLEKTIVIO ZIGA COVARIO A     OBAVEZNI DOK     OBAVEZNI DOK     OBAVEZNI DOK     OBAVEZNI DOK     OBAVEZNI DOK     OBAVEZNI DOK     OPTPIŠITE DOKUMENT     OPTPIŠITE DOKUMENT | UMENT<br>Ukoliko zahtev podnosi pravno lice, uplatu može vršiti samo<br>pravno lice                                                           |

Klikom na dugme *Da*, dobićete obaveštenje da je Vaš Zahtev uspešno podnet.

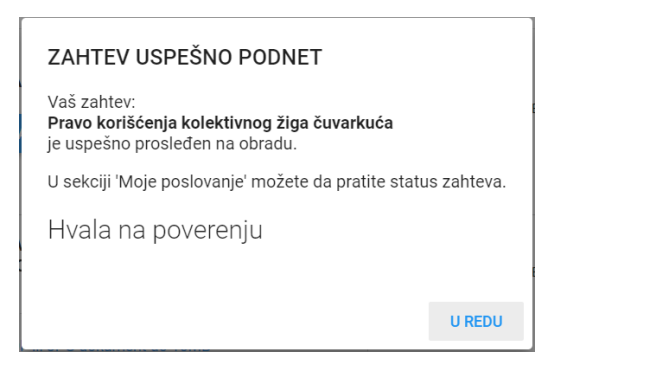

U ovom trenutku Vaš Zahtev ima status Podnet.

Možete mu pristupiti odabirom sekcije *Moje poslovanje* u padajućem meniju u gornjem desnom uglu portala.

U narednom periodu, stručni tim PKS pregledaće Vaš podnet Zahtev i izradiće Predračun za obradu Zahteva.

U odeljku *Moje poslovanje*, možete videti da je Vaš predmet promenio status iz *Podnet* u *U radu* i videćete *Predračun*.

| Potvrde kvaliteta                                                                                                    | 0                                                                                                    |
|----------------------------------------------------------------------------------------------------|----------------------------------------------------------------------------------------------------|
| Pravo korišćenja kolektivnog žiga čuvarkuća                                                                                                    | PODNOSIM ZAHTEV                                                                                                    |
| Broj predmeta: Status: U radu                                                                                                    | Zahtev u obradi<br>Vaš zahtev je u obradi. Nakon uspešnog rešavanja, na<br>ovom mestu će se nalaziti dokumenti koje možete da<br>preuzmete i/ili odštampate.<br>Izdata dokumenta |
| 2       OSNIVAČKI AKT SA NAVEDENIM DELATNOSTIMA KOJE PRIVREDNI SUBJEKAT OBAVLJA UKOLIKO JE PROIZVOD/LINIJA PROIZVODA NASTALA IZ DELATNOSTI KOJA NIJE KAO PRETEŽNA UPISANA U REGISTAR       Image: Constraint of the second second | PREDRAČUN     od 29.07.2020.     OTVORITE DOKUMENT  Ukoliko zahtev podnosi pravno lice, uplatu može vršiti samo     pravno lice                                                  |
|                                                                                                    |                                                                                                    |

Nakon proknjiženja Vaše uplate dostavićemo Vam konačnu fakturu.

Za sva dodatna pitanja o statusu Vašeg predmeta, načinu popunjavanja i slično možete kontaktirati stručni tim Privredne komore Srbije na email adresu <u>cuvarkuca@pks.rs</u>